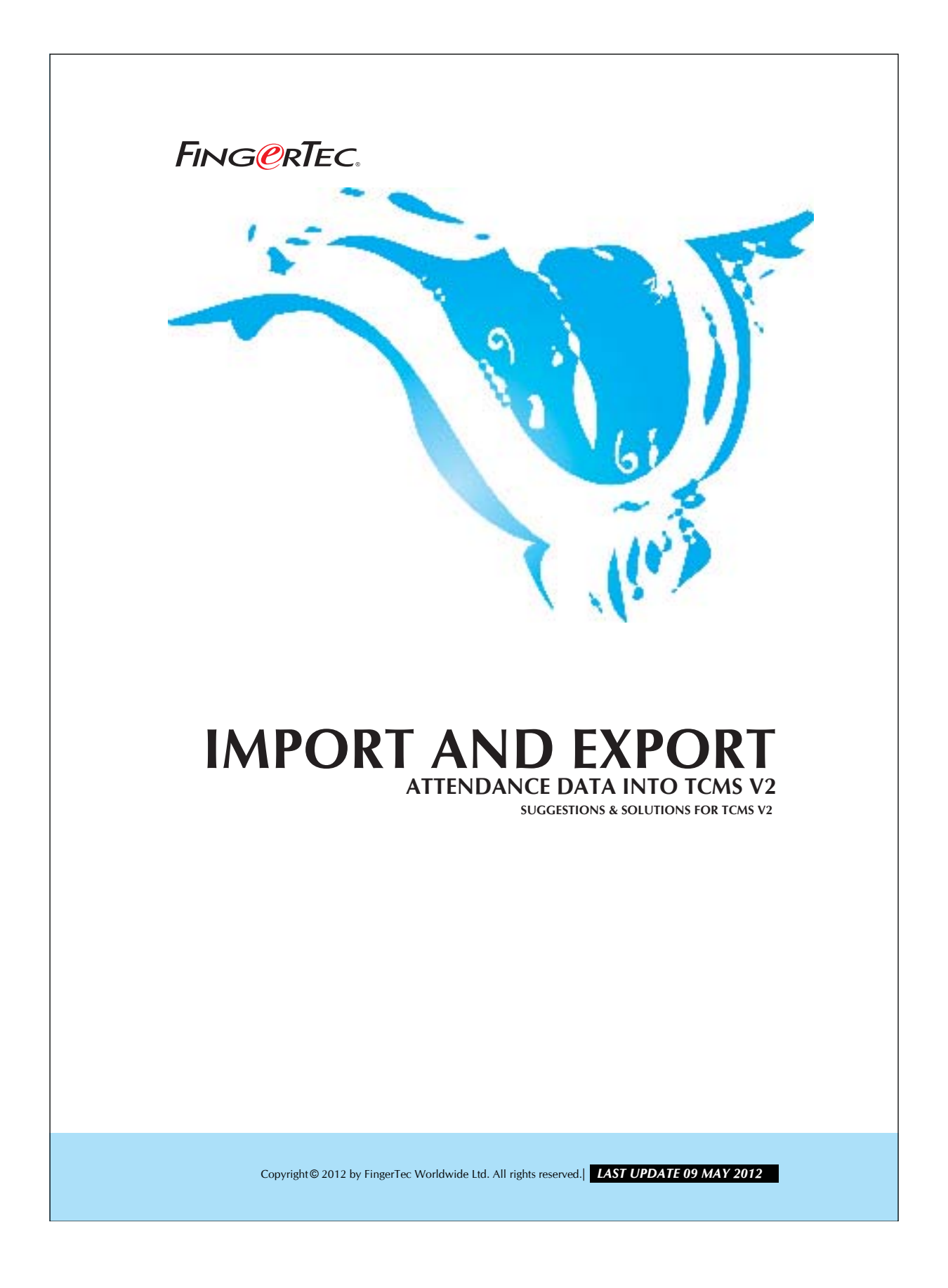

### IMPORT AND EXPORT ATTENDANCE FING@RTEC. DATA INTO TCMS V2

You can extract all attendance data from branches and send them back to the head quarter. The process of attendance data transferring can be summarized as below:

- 1. Extracting attendance data from branches.
- 2. Send data to head quarter by email, or other portable media storage.

3. Importing attendance data into the TCMS V2 at head quarter.

You may follow the steps below to export and import attendance data.

#### Step 1

Exporting attendance data from TCMS V2.

|                 | 🐣 Devices                                                                                                    |                          | ×                        |
|-----------------|----------------------------------------------------------------------------------------------------|--------------------------|--------------------------|
|                 | The following terminal control function<br>Setup FingerTec terminals<br>User management<br>User access codes<br>Terminal users control<br>Terminal last update status<br>Configure access zones<br>Set terminal date and time<br>Set automatic download interval<br>Download data from terminal<br>Clear all data in terminal<br>Terminal data audit list<br>Monitor terminal activities<br>USB flash disk management<br>Instant message display<br>Terminal multimedia management<br>FRIS database server management<br>Webster database server management<br>Webster database server management<br>Webster database server management<br>Set<br>List of downloaded clocking data fr | t<br>nons are available: |                          |
| Double click th | e Export Attendance records.                                                                                                    | om reader terminal.      | 2                        |
| Consider        | ∂ 2012 by EingerTec Worldwide Ltd                                                                                                    | All rights reserved 1    | IAST LIPDATE 09 IUILY 20 |

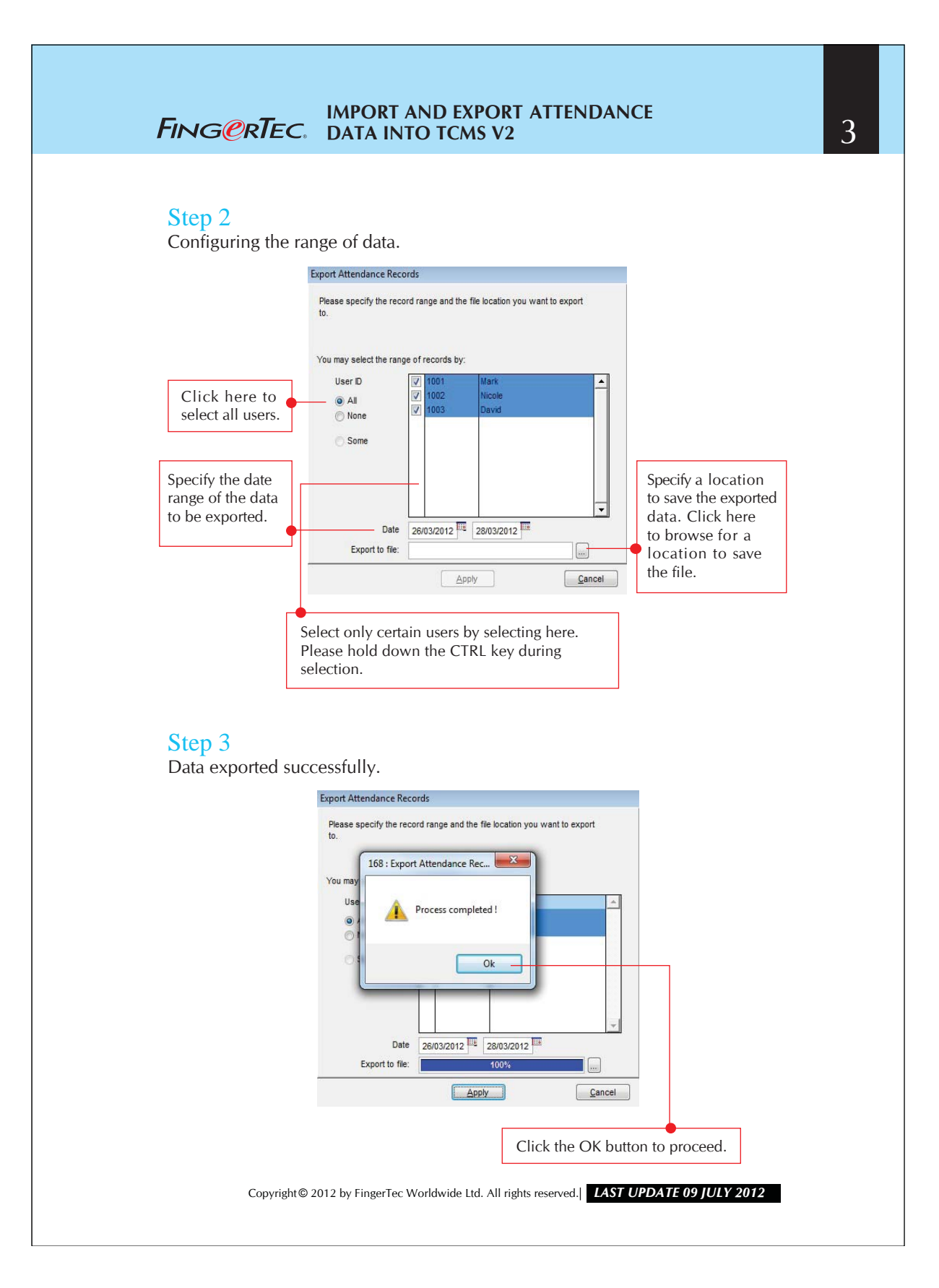

# FING@RTEC. IMPORT AND EXPORT ATTENDANCE DATA INTO TCMS V2

## Step 4

Check the file with exported data.

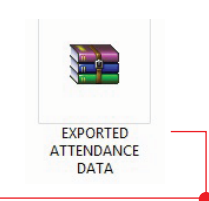

4

The exported file should be valid in the selected location. This is a .ZIP file, it could only be access when it is imported into TCMS v2. Therefore the attendance data will be protected during transferring.

## Step 5

Importing data into TCMS v2.

|             | The following configuration components are available:<br>Leave type<br>Staff extended leave<br>Reschedule staff roster<br>Clocking schedule<br>Group duty roster<br>Company & contact person<br>Change password<br>Preferred language<br>Re-build database indexes<br>Backup/Restore database files<br>Department definition<br>Section definition<br>Remark definition<br>Export attendance records |
|-------------|----------------------------------------------------------------------------------------------------|
|             | Import attendance records What's new in this release ? Configure Use this optional function to import attendance records from another FingerTec TCMS system.                                                                                                    |
| Double clic | Apply Cancel                                                                                                    |
|             |                                                                                                    |

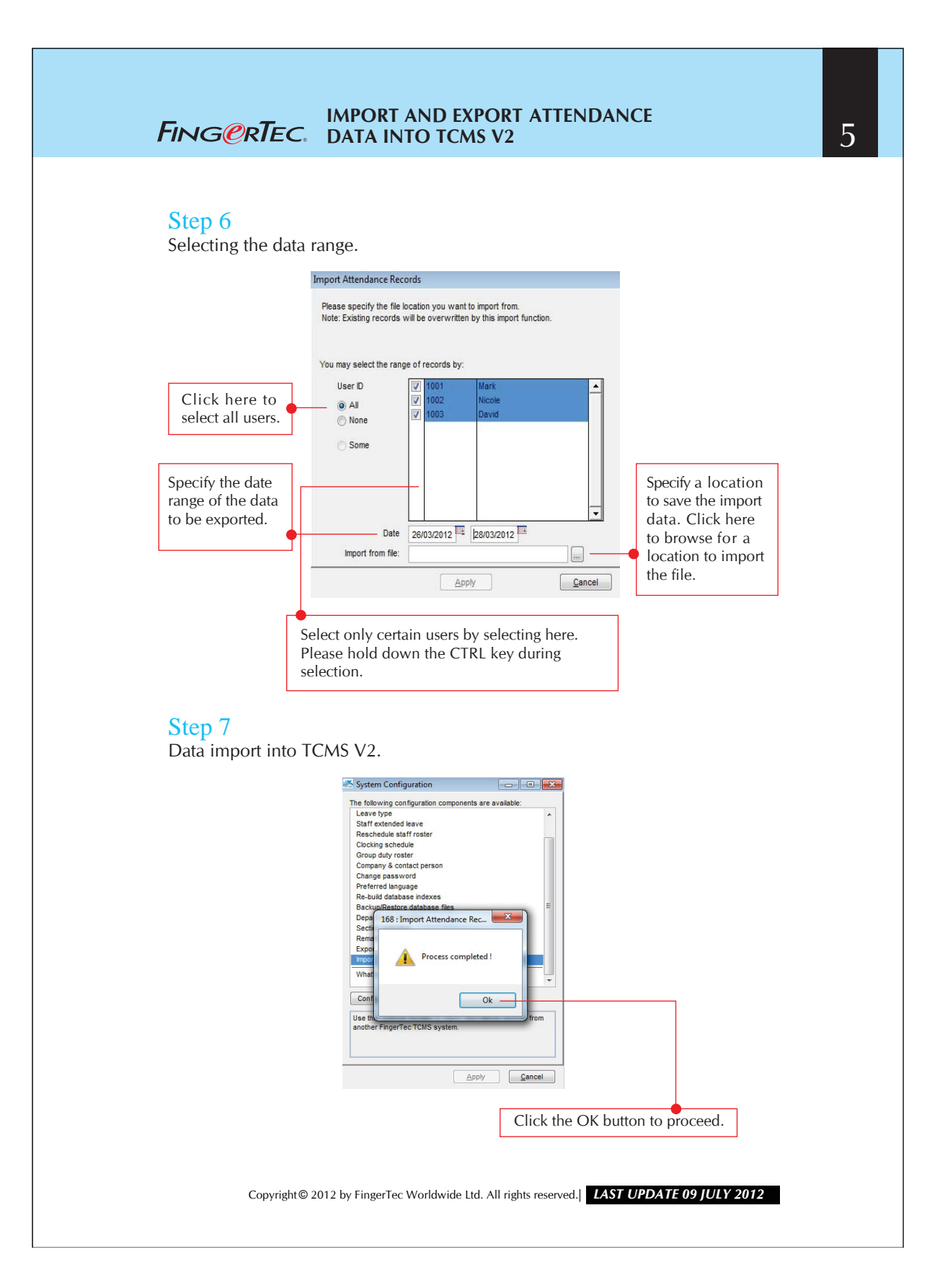